## **THOMSON REUTERS**

# EIKON

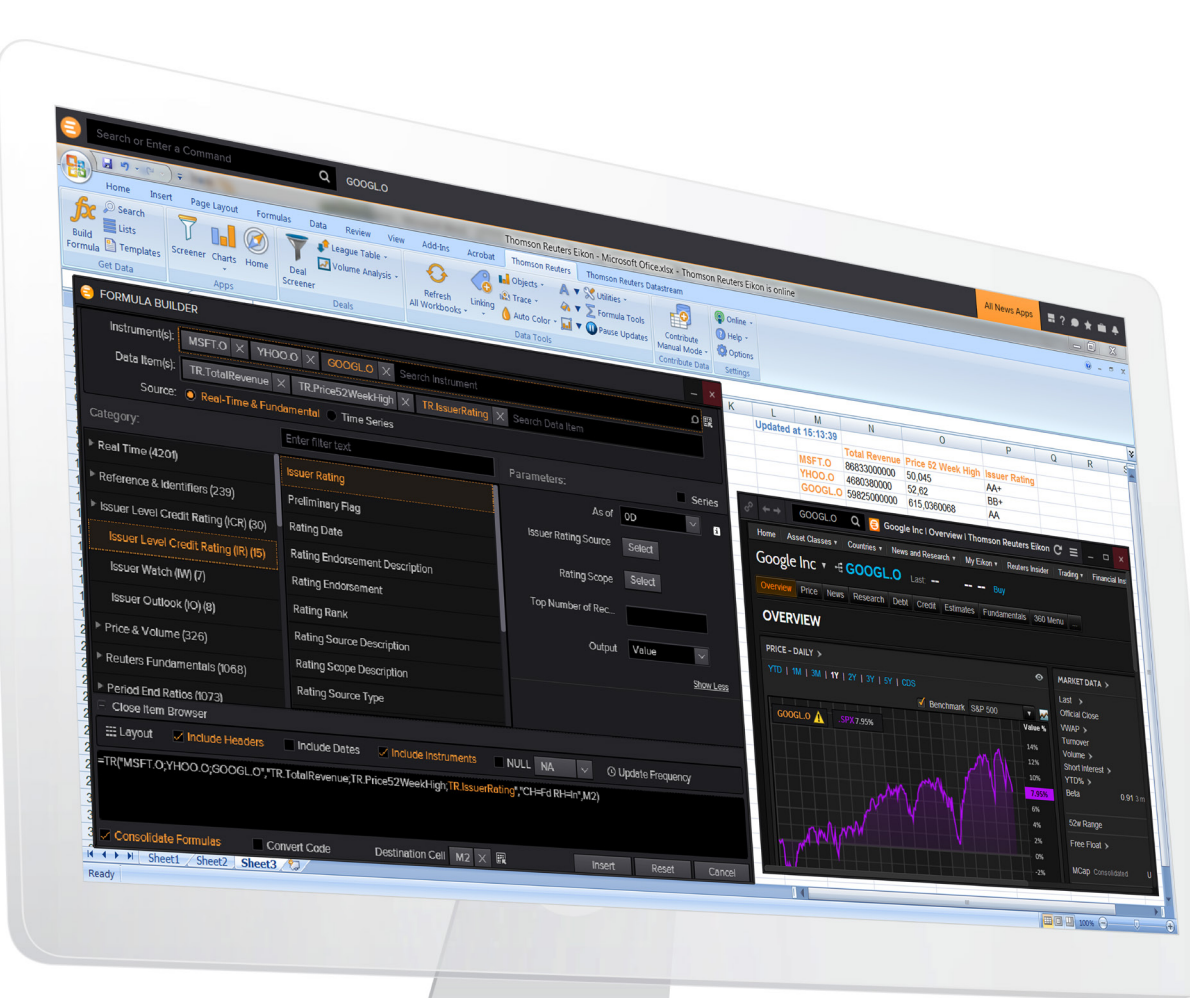

# Quick Start Guide

## Thomson Reuters Eikon – Microsoft Office

## **CONTENTS:**

| Install and Sign In2                                   |
|--------------------------------------------------------|
| Features at a Glance4                                  |
| Additional Apps and Settings5                          |
| Formula Builder6                                       |
| In-Cell Formula Builder                                |
| TR Function: Real-Time, Reference and Fundamental Data |
| RHistory Function: Time Series Data9                   |
| Additional Key Features                                |

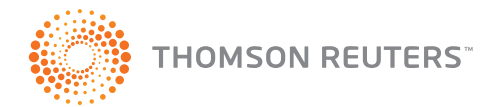

## Install and Sign In

## I. INSTALLATION

- II. SIGN IN
- III. GETTING HELP AND SUPPORT
- IV. CONNECTION STATUS

## I. INSTALLATION

## How do I install Thomson Reuters Eikon – Microsoft Office?

The add-in loads automatically when you install Thomson Reuters Eikon. You don't need to install anything else.

Open a Microsoft Excel sheet and you see *Thomson Reuters* in the ribbon.

| Home | Insert | Page Layout | Formulas | Data | Review | View | Acrobat | Thomson Reuters |  |
|------|--------|-------------|----------|------|--------|------|---------|-----------------|--|

If the Thomson Reuters tab is missing from the ribbon, follow these instructions.

Or watch this video in a **browser**.

## II. SIGN IN

## In Microsoft Excel

- 1. In the Thomson Reuters tab, click 🔑 Login
- 2. Type your user ID and password.

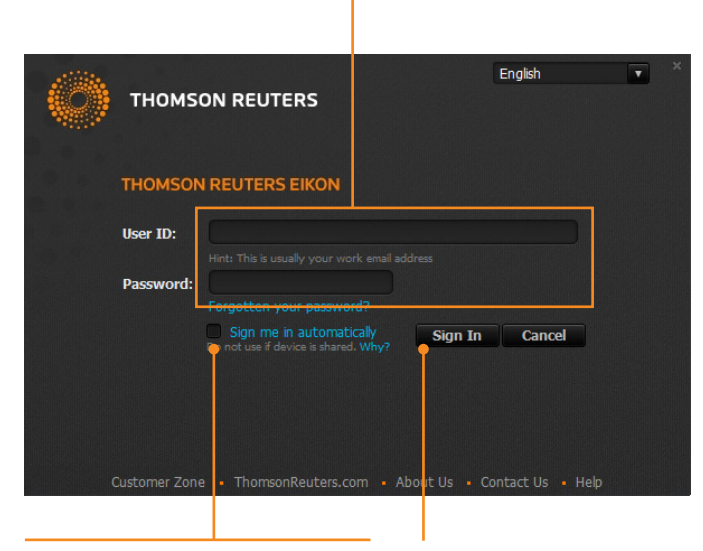

 Select Sign me in automatically
 Click Sign In.
 to avoid signing in the next time you start the application.

## III. GETTING HELP, SUPPORT AND TRAINING

## Unable to sign in?

The most likely cause is an incorrect password or no Internet connection.

To contact Thomson Reuters Support:

1. Click Contact Us on the Sign In screen.

2. Enter the required details, and click *Submit*.

## Getting help after signing in

For help with the features and functionalities, consult the online help and FAQs, or contact Thomson Reuters Support.

- Click Help > Thomson Reuters Eikon Microsoft Office Help, or click here. The online help covers all the features and provides step-by-step procedures.
  - Press F1 in the application for context-sensitive help.
  - Bookmark the <u>Help</u> for easy reference without sign-in.
- Read <u>FAQs</u> in a browser, or in the Eikon Desktop search, type FAQ and view the section on *Eikon Office*.
- Click (?) Help > Support > Contact Us.

## Quick training videos

- Visit the Training Portal to view Getting Started and other modules in your Internet browser.
- In the Eikon Desktop search, type **Training** and select the Training App from the autosuggestions. Browse the courses in the Eikon Microsoft Office category.
- These videos called "OnDemand" modules are also available directly from the Eikon Desktop search. Enter keywords such as 'intraday historical' to find relevant videos. Include 'training' to return only OnDemand results.

### IV. CONNECTION STATUS

Online/Offline in the ribbon indicates your connection to the Thomson Reuters platform.

| ONLINE                               | OFFLINE                                                                                                    |
|--------------------------------------|----------------------------------------------------------------------------------------------------|
| Full functionality with data refresh | <ul> <li>Limited functionality only:</li> <li>Options: About the product and sign-in preferences</li> <li>Linking</li> <li>Trace Formulas</li> </ul> |
|                                      |                                                                                                    |

## Features at a Glance

#### THE THOMSON REUTERS RIBBON IN EXCEL AFTER SIGN-IN

Note: This ribbon displays all the apps, including the additional entitlement-based apps.

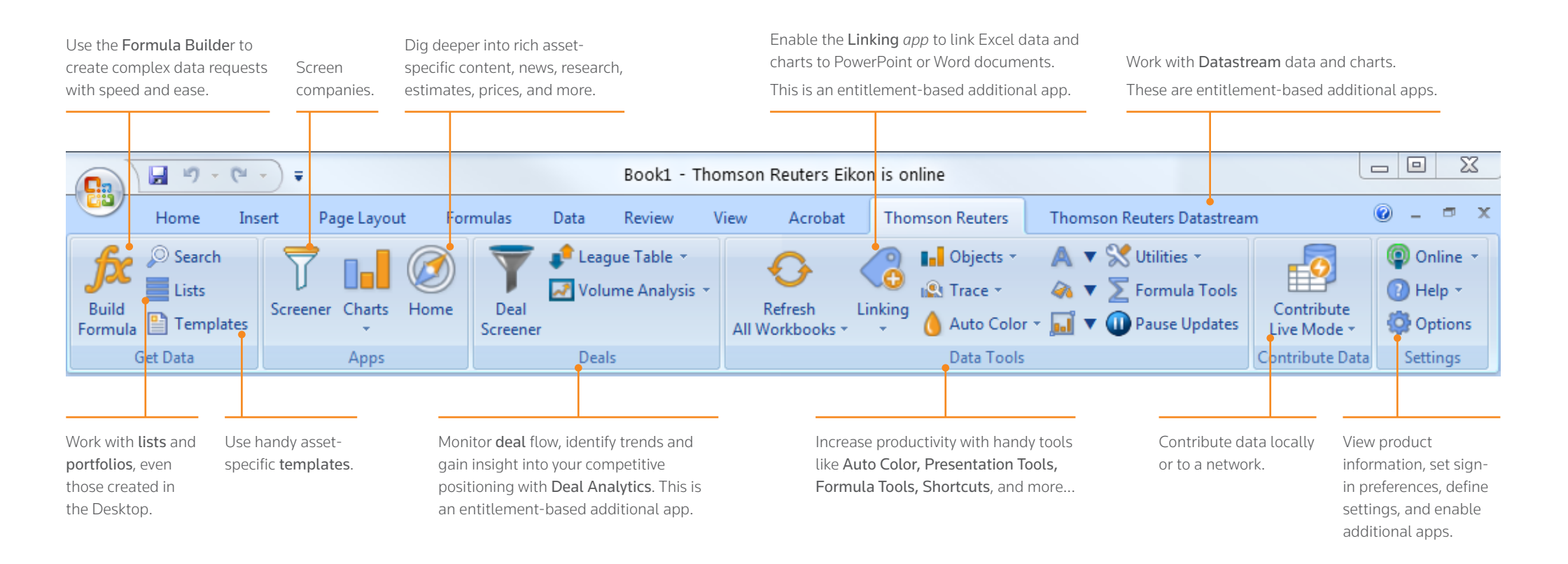

Check the <u>FAQs</u> in a browser, or in Eikon Desktop search, type FAQ and view the section on *Thomson Reuters Eikon – Microsoft Office*.

- Note: To work with Deal Analytics, Datastream, Linking, and Presentation Tools, you must:
- 1. be entitled to use the apps.
- 2. enable the apps via Options > Apps. See Enable Additional Apps in Excel.

## Additional Apps and Settings

- I. ENABLE ADDITIONAL APPS IN EXCEL
- II. DEFINE SETTINGS
- III. SET LOGIN PREFERENCES

#### I. ENABLE ADDITIONAL APPS IN EXCEL

## Datastream, Datastream Charting, Deal Analytics, Linking, and Presentation Tools

- In the *Thomson Reuters* tab, click *Options* > *Apps*.
   You only see the apps you are entitled to use. Contact your Thomson Reuters representative for requests.
- 2. Click the *Enable* button next to each app you want to install.

| Options                  |                       | _ <b>D</b> ×    |
|--------------------------|-----------------------|-----------------|
| About<br>▶ Settings      |                       |                 |
| Login<br>Apps<br>Support |                       | Enable          |
|                          | ► DATASTREAM CHARTING | Enable          |
|                          | ► DEAL ANALYTICS      | Enable          |
|                          |                       | Enable          |
|                          |                       | Enable          |
|                          |                       |                 |
|                          |                       |                 |
|                          |                       |                 |
|                          |                       |                 |
|                          |                       |                 |
|                          |                       |                 |
|                          |                       |                 |
|                          |                       |                 |
|                          |                       |                 |
|                          |                       | OK Cancel Apply |

- 3. When the button displays Restart Required, click OK.
- 4. Close all Microsoft Excel, Word, and PowerPoint files.

The new features appear in the Thomson Reuters ribbon when you restart Excel.

## I. DEFINE SETTINGS

#### In Options

1. Click Settings > Data Retrieval.

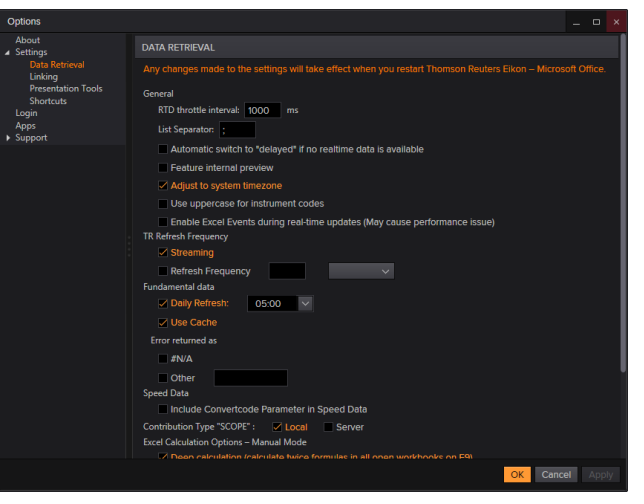

2. Define your settings, and click OK. Restart Excel for the changes to take effect.

## **III. SET SIGN IN PREFERENCES**

#### In Options

Click Login, and choose, for example, an automatic sign in when you start MS Office.

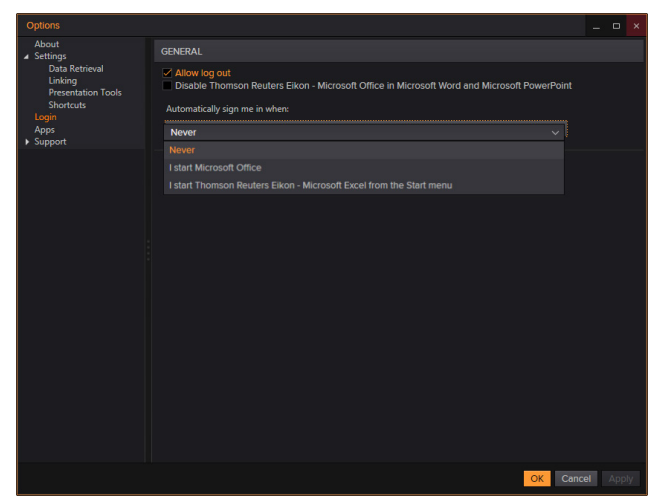

## Formula Builder

## MAKE COMPLEX DATA REQUESTS WITH SPEED AND EASE

- 1. Click Build Formula. 🔶
- 2. Enter instruments with the help of Autosuggest.
- 3. Choose between: Real-Time and Fundamental, or Time Series data.
- Add data items rapidly with the help of Autosuggest.
   Or, select the category first, and then select the data items. —
- 5. Specify parameters. \_\_\_\_\_\_ Use *Quick Functions* for advanced analytics on real-time data items.
- 6. Set the layout, header, footers, date-display, etc.
- 7. Review the formula, if required select Consolidate Formulas, then click Insert.

#### For more information, read the <u>Help</u>.

Or watch a brief introductory video: browser.

## Need to modify the formula?

1. Click the formula cell; it displays **Updated** and a timestamp.

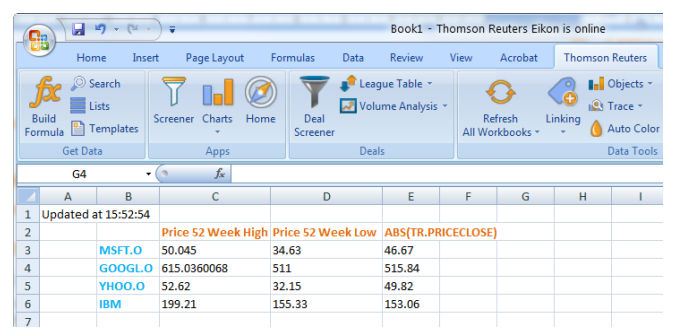

2. Click Build Formula to re-enter the formula and modify the data request.

| 1 | ↓ 🖬 🤊 - (≌) ∓                                    | Book1 - Thomson Reuters Eikon is onlin              | ne                                                                                                    |                            |
|---|--------------------------------------------------|-----------------------------------------------------|----------------------------------------------------------------------------------------------------|----------------------------|
| 1 | Home Insert Page Layout Fo                       | rmulas Data Review View Acrobat Thoms               | son Reuters Thomson Reuters Datastream                                                                         | 0 - 🖷 X                    |
| • | Screener Charts Home<br>Get Data                 | Deals                                               | Objects - ▲ ▼ 🛠 Utilities -     Trace - ▲ ▼ ∑ Formula Tools     Auto Color - 🖬 ▼ @ Pause Updats     Data Tools | te<br>e +<br>Data Settings |
|   | 😑 FORMULA BUILDER                                |                                                     |                                                                                                    | _ ×                        |
|   | Instrument(s): MSFT.O × GO                       | OGL.O $	imes$ YHOO.O $	imes$ IBM $	imes$ Search Ins | strument                                                                                                    | ΩĘ                         |
|   | Data Item(s): BID × TR.Price<br>Search Data Item | 52WeekHigh $	imes$ TR.Price52WeekLow $	imes$ T      | R.AvgDailyVolume10Day X                                                                                        |                            |
|   | Source: O Real-Time & Fu                         | ndamental 💿 Time Series                             |                                                                                                    |                            |
|   | Category:                                        | Enter filter text                                   | Parameters:                                                                                                    |                            |
|   | ▶ Real Time (4201)                               | 150-day SMA                                         | Scale 0                                                                                                    | $\sim$                     |
|   | Reference & Identifiers (239)                    | 1-day Price PCT Change                              | -<br>Output Value                                                                                              | $\sim$                     |
|   | Issuer Level Credit Rating (ICR) (30)            | Average Daily Value Traded - 20 Days                |                                                                                                    | Show Less                  |
|   | Price & Volume (326)                             | MACD - Signal                                       | V QUICK FUNCTIONS                                                                                              | i                          |
|   | Price & Volume History (24)                      | Close Price vs 50-day SMA Net Change                | Absolute Value                                                                                                 |                            |
|   | Price Performance (173)                          | Close Price vs 150-day SMA Net Change               | % Change 🗸 Over: 1                                                                                             | ≎ D                        |
|   | Volume Measures (36)                             | 5-day Price PCT Change                              |                                                                                                    |                            |
|   | Regression & Volatility (56)                     | Average Daily Volume - 10 Days                      | Group Analytic: Median Of                                                                                      |                            |
|   | Technical Indicators (37) Close Item Browser     | RSI Simple - 30 Days                                | Universe: Current Univer                                                                                       | se 🗸                       |
|   | Include Headers                                  | Include Dates 📕 Include Instruments 📕               | NULL NA 🗸 🛇 Update Frequen                                                                                     | cy                         |
|   | =TR("MSFT.0;GOOGL.0;YHOO.0;IBM",                 | BID;TR.Price52WeekHigh;TR.Price52WeekLow;A          | ABS(TR.AvgDailyVolume10Day)", "CH=Fd", B5                                                                      | ;)                         |
|   | Consolidate Formulas Conve                       | rt Code Destination Cell B5 × 🗮                     | Insert Reset                                                                                                   | Cancel                     |

## Using Cell References

You can also build requests by cell-referencing instruments in your worksheet.

- 1. In Formula Builder, click 🔣 next to the Instruments field.
- 2. Then select the cells with the instruments in the worksheet.
- 3. Add data-items and set parameters to define your request
- 4. Set the layout and data display, review the formula and then click Insert.

## In-Cell Formula Builder

## GET DATA BY CREATING FORMULAS MANUALLY

It's easy! You do not need to memorize the TR formula syntax. The in-cell formula builder assists you every step of the way.

1. Type the beginning of the TR function: =TR(

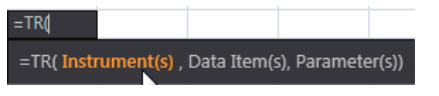

Follow the on-screen indications. The argument you need to enter appears in orange.

2. Start typing, and select your choice from the Autosuggestions.

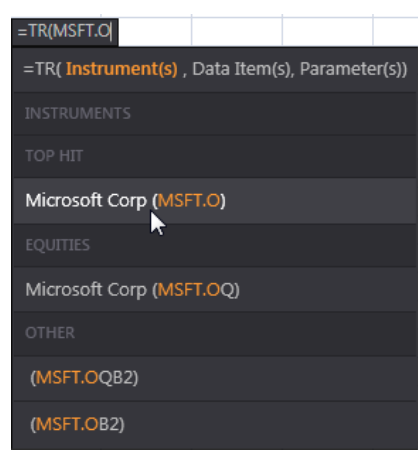

 Press CTRL to add multiple items, and then press tab to move to the next argument. For example, after MSFT.O press CTRL to add another instrument. Then, press tab to move to the next argument indicated in orange.

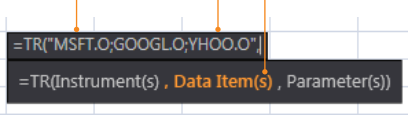

Or, use cell references to construct your function. Press **TAB** to go to the next argument, or **ESC** to go back to the in-cell formula builder.

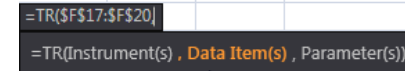

For more information, read the <u>Help</u>.

4. Press enter to submit the query.

Click the top-left cell to view the formula in the Excel formula bar.

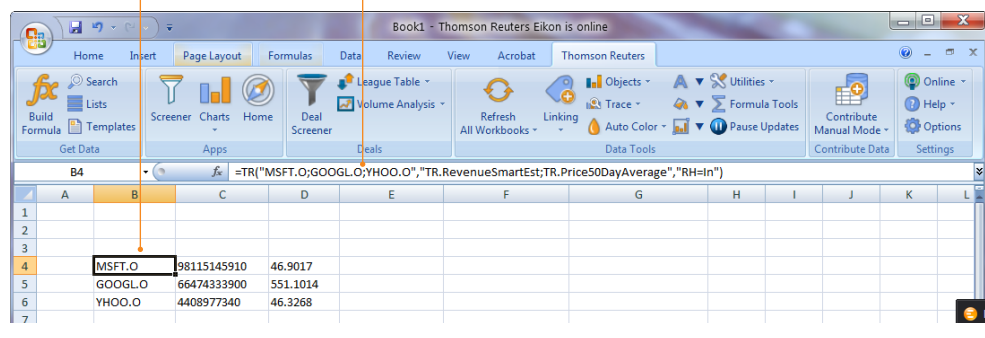

More details on this topic.

## Need to modify the data request?

Easy: use the Formula Builder!

- 1. Click the formula cell; it is the top-left cell of the data table.
- 2. Click Build Formula to re-enter the formula and enhance your data request.

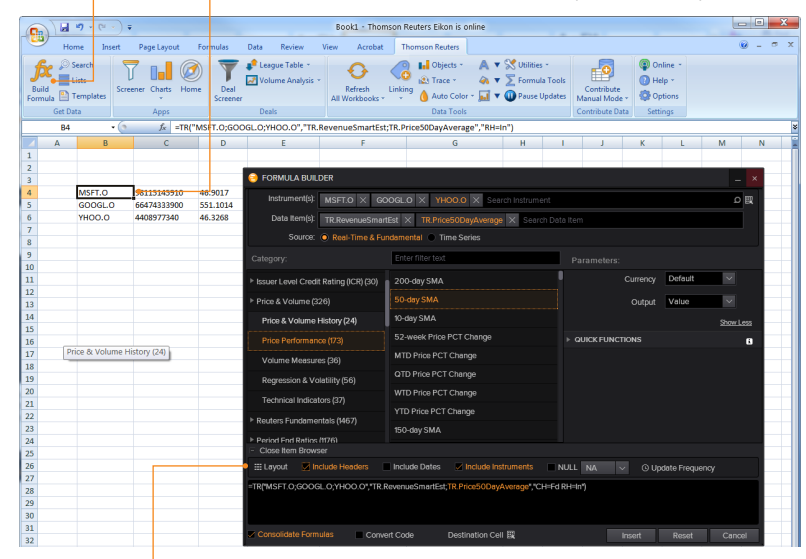

Define the layout, add headers, etc., and then click Insert.
 You get data as per the modified request.

You can also modify the formula directly in the formula bar.

## TR Function: Real-Time, Fundamental and Referential Data

## I. TR FUNCTION FOR REAL-TIME, REFERENCE, AND FUNDAMENTAL DATA

- II. CREATING FUNCTIONS MANUALLY
- III. UNIVERSE: INSTRUMENTS, LISTS, PORTFOLIOS, AND ORDER BOOK
- IV. USING CELL REFERENCES

## I. TR FUNCTION FOR REAL-TIME, REFERENCE, AND FUNDAMENTAL DATA

#### Simple descriptive language

Example: Get IBM's average closing price for the last ten days. =TR("IBM","AVG(TR.PriceClose(Sdate=Od, edate=-9d))")

| TR FUNCTION SUPPORTS                  | EXAMPLE                                           |
|---------------------------------------|---------------------------------------------------|
| Single and multiple instruments       | =TR("IBM.N",                                      |
|                                       | =TR("IBM.N;MSFT.O;YHOO",                          |
| Descriptive data fields               | "TR.Revenue", "TR.NetSales", "TR.RevenueSmartEst" |
| Descriptive parameters                | "Period=FY0 sdate=FY0 edate=FY-1 frq=FY"          |
| Analytical functions                  | =TR("IBM","AVG(TR.Close(Sdate=0d,edate=-9d))"     |
| Mix of real-time and referential data | =TR("IBM","TR.Revenue,BID",                       |

## **II. CREATING FUNCTIONS MANUALLY**

It's easy with the In-Cell-Formula Builder; Autosuggest assists you every step of the way!

## =TR("IBM","TR.TotalRevenue;BID;

=TR(Instrument(s), **Data Item(s)**, Parameter(s))

### III. UNIVERSE: INSTRUMENTS, LISTS, PORTFOLIOS, AND ORDER BOOK

| UNIVERSE                        | EXAMPLE                                                                                                    |  |
|---------------------------------|----------------------------------------------------------------------------------------------------|--|
| Single and multiple instruments | =TR("IBM.N",                                                                                                    |  |
|                                 | =TR("IBM.N;MSFT.O;YHOO",                                                                                                    |  |
| Lists                           | =TR("List(mylist),"ASK,tr.priceclose","updfrq=10s")                                                                                                    |  |
| Portfolios                      | =TR("Portfolio(myportfolio),"ASK,tr.priceclose","updfrq=10s"                                                                                                    |  |
| Order Book*                     | =TR("IBM.N","Orderbook","OrderbookType:MBP")                                                                                                    |  |
|                                 | Note: Order Book data is entitlement-based, and is only available via Electron feeds. Currently, Electron feeds are only available via the Hoster (i.e. Internet) delivery mode |  |

See details in the Help for Lists and Portfolios, and Order Book.

#### IV. USING CELL REFERENCES

#### Rapidly replicate the formula for different data sets

Reference cells for any or all of the arguments, be it the universe, data items, and/or parameters.

You can do this in two ways:

- Use =TR("IBM.N","TR.Revenue","Sdate=#1 Edate=#2",,A1,A2) where "#1" for Sdate corresponds to A1, and "#2" for Edate corresponds to A2. Great for up to 20 arguments!
- Go with the regular Microsoft Excel method: =TR(A1,"TR.REVENUE"...)

**Key benefit:** You do not need to edit the formula when you modify the data in the referenced cells. It automatically updates and retrieves the new data.

For more information, read the Help on the <u>TR Function</u>.

## RHistory Function: Time Series Data

- I. RHISTORY FUNCTION FOR TIME SERIES DATA
- II. THE IN-CELL FORMULA BUILDER MAKES IT EASY TO BUILD YOUR REQUEST!
- III. UNIVERSE AND PARAMETERS
- IV. NESTED FUNCTIONS

#### I. RHISTORY FUNCTION FOR TIME SERIES DATA

#### Get time series data for regular or custom intervals

Example: Alibaba and Facebook closing prices for each day. =RHistory("BABA.K";"FB.O","ASK.TIMESTAMP;ASK.CLOSE","START:12-Nov-2014INTERVAL:1W",B2)

#### II. THE IN-CELL FORMULA BUILDER MAKES IT EASY TO BUILD YOUR REQUEST!

Just type =RHistory( and let Autosuggest assist you.

| =RHistory("BABA.K;FB.O",                                                                                |
|----------------------------------------------------------------------------------------------------|
| =RHistory(Instrument(s), Data Item(s), Request Parameter(s), Refresh Parameter(s), Display Parameter(s) |
| TRADE PRICE                                                                                             |
| Close                                                                                                   |
| Count                                                                                                   |
| High                                                                                                    |
| Low                                                                                                    |
| Open                                                                                                    |
| Timestamp                                                                                               |
| Volume                                                                                                  |
| NDA_RAW                                                                                                 |
|                                                                                                    |

For more information, read the Help on the <u>RHistory Function</u>.

Also, here are two popular training videos

- 1. request Intraday Historical Data in Excel: browser.
- 2. request Multi-Asset Class Historical Data in Excel: browser.

## **III. UNIVERSE AND PARAMETERS**

| RHISTORY SUPPORTS                   | EXAMPLE                                                                                                    |  |  |
|-------------------------------------|----------------------------------------------------------------------------------------------------|--|--|
| Single and multiple instruments     | =RHistory("BABA.K",                                                                                            |  |  |
|                                     | =RHistory("BABA.K";"FB.O",                                                                                     |  |  |
| Only one category of data at a time | "BID.OPEN", "BID.HIGH" - SUPPORTED                                                                             |  |  |
|                                     | "BID.OPEN", "ASK.HIGH" - NOT SUPPORTED                                                                         |  |  |
| Request parameters                  | Define your data retrieval request. The INTERVAL request parameter is mandatory.                               |  |  |
|                                     | Example: "INTERVAL:1D" for 1 day                                                                               |  |  |
|                                     | INTERVAL{ TICK, TAS, TAQ, TASTAQ, 1M, 5M, 15M, 60M, 1D,<br>1W, 1MO, 1Y}                                        |  |  |
| Refresh parameters                  | Like FRQ to set the time and frequency for updates.                                                            |  |  |
|                                     | Examples: AUTO, STREAM, STOP, SNAP, iS, iM, iH, iD with i as an integer                                        |  |  |
| Display parameters                  | Like CH for column headers or Day to deal with weekends and holidays, or NULL to define empty cells. Examples: |  |  |
|                                     | • CH:In instruments are column headers.                                                                        |  |  |
|                                     | NBROWS:20 set the number of rows                                                                               |  |  |
|                                     | NULL:NA returns #N/A                                                                                           |  |  |
|                                     | DAY:A retrieves all days but displays N/A for holidays. Note: DAY must be used with NULL                       |  |  |

#### IV. NESTED FUNCTIONS

Nest within Microsoft Excel functions such as Sum, Average, and Max. Example: The average of ten closing bid prices for the IBM.N instrument. =AVERAGE(RHistory("IBM.N","BID.CLOSE","NBROWS:10 INTERVAL:1D","CH:In;Fd",))

## RSearch nested in an RHistory function

Example: Closing bid values for equities issued in the U.S. listed on the NYSE. =RHistory(RSearch("EQUITY","RCSIssuerCountry:'G:6J' ExchangeCode:'NYS'", "NBROWS:5"),"BID.CLOSE","INTERVAL:1D",,"CH:In;Fd",C3).

## Additional Key Features

## **AN OVERVIEW**

| AUTOSUGGEST powers the entire application. Add input, make selections, and build data requests with ease and speed.                                                                                                    |                                                              |                                        |                                                                                                    |  |  |
|----------------------------------------------------------------------------------------------------|--------------------------------------------------------------|----------------------------------------|----------------------------------------------------------------------------------------------------|--|--|
| Search Rapidly find instruments using the gene specific searches. <u>Help Topic</u> . Training vi                                                                                                    | ral search, or the advanced asset-<br>ideo: <u>browser</u> . | Contribute<br>Live Mode ~              | Contribute data locally within Excel, or to server. <u>Help Topic</u> .<br>Training video: <u>browser</u> .                                                                                                    |  |  |
| <b>Lists</b> Work with lists, indices, and portfolios criterion of the second second | eated in Eikon Desktop and Excel.                            | Deal<br>Screener                       | Deal Analytics – an entitlement-based app<br>Monitor deal flow; identify trends, gain insight and spot opportunities.<br>Audit fundamental and estimates data. <u>Help Topic</u> .<br>Training video: <u>browser</u> . |  |  |
| <b>Templates</b> Reuse asset-specific templates; access, of few mouse-clicks. <u>Help Topic</u> .                                                                                                    | create and share data sheets in a                            |                                        | Linking – an entitlement-based app<br>Link Excel data and charts to PowerPoint and Word documents. <u>Help Topic</u> .                                                                                                 |  |  |
| Screen companies by universe, filter by c<br>items, and monitor companies in Excel.<br>Training video: browser.                                                                                                    | qualitative and quantitative data Thomson Help Topic.        | son Reuters Thomson Reuters Datastream | Datastream & Datastream Charting – entitlement-based apps<br>Comprehensive source for cross-asset analysis for IM professionals.<br><u>Help Topic</u> .                                                                |  |  |
| Chart data in Excel. <u>Help Topic</u> .                                                                                                    |                                                              | ▲ ▼                                    | <b>Presentation Tools</b> – an entitlement-based app<br>Tools to facilitate brand compliant presentations. <u>Help Topic</u> .                                                                                         |  |  |
| Explore the data further. View rich asset-<br>estimates, prices, and more. <u>Help Topic</u> .                                                                                                    | -specific content, news, research,                           | Options                                | View product information, install apps, define data retrieval settings and set sign-in preferences. <u>Help Topic</u> .                                                                                                |  |  |
| Choose which data to refresh data: all we selection, or calculator links.                                                                                                    | orkbooks, workbook, worksheet,                               | 🙉 Trace 🔻                              | Trace formula precedents and dependents in a grid or tree view.<br>Help Topic.                                                                                                    |  |  |
| <b>Auto Color</b> Instantly identify different types of conte linked text, formulas with references, etc                                                                                                    | nt. Spot delayed real-time data,<br><u>Help Topic</u> .      | 🛠 Utilities 👻                          | Access tools like <i>Shortcuts</i> , Adfin settings and conversion tools for legacy content. <u>Help Topic</u> .                                                                                                    |  |  |
| <b>Example 7</b> Formula Tools Modify data display and the update frequencies                                                                                                    | uency with the handy contextual Formula Too                  | ools. <mark>Help Topic</mark> .        |                                                                                                    |  |  |

You are all set! Handy links: Online Help, and Getting Started video. Tip: Access OnDemand videos and FAQs via the Eikon Desktop search.

THOMSON REUTERS

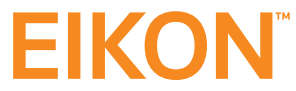

Visit financial.thomsonreuters.com/eikon

For more information, contact your representative or visit us online.

© 2015 Thomson Reuters. 1009213 01/15. Thomson Reuters and the Kinesis logo are trademarks of Thomson Reuters.

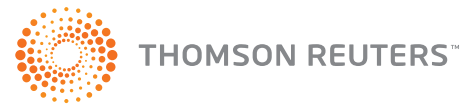